1. Open **Remote Desktop Connection** by clicking the **Start button** icon. In the search box, **type Remote Desktop Connection**, and then, in the list of results, click **Remote Desktop Connection** 

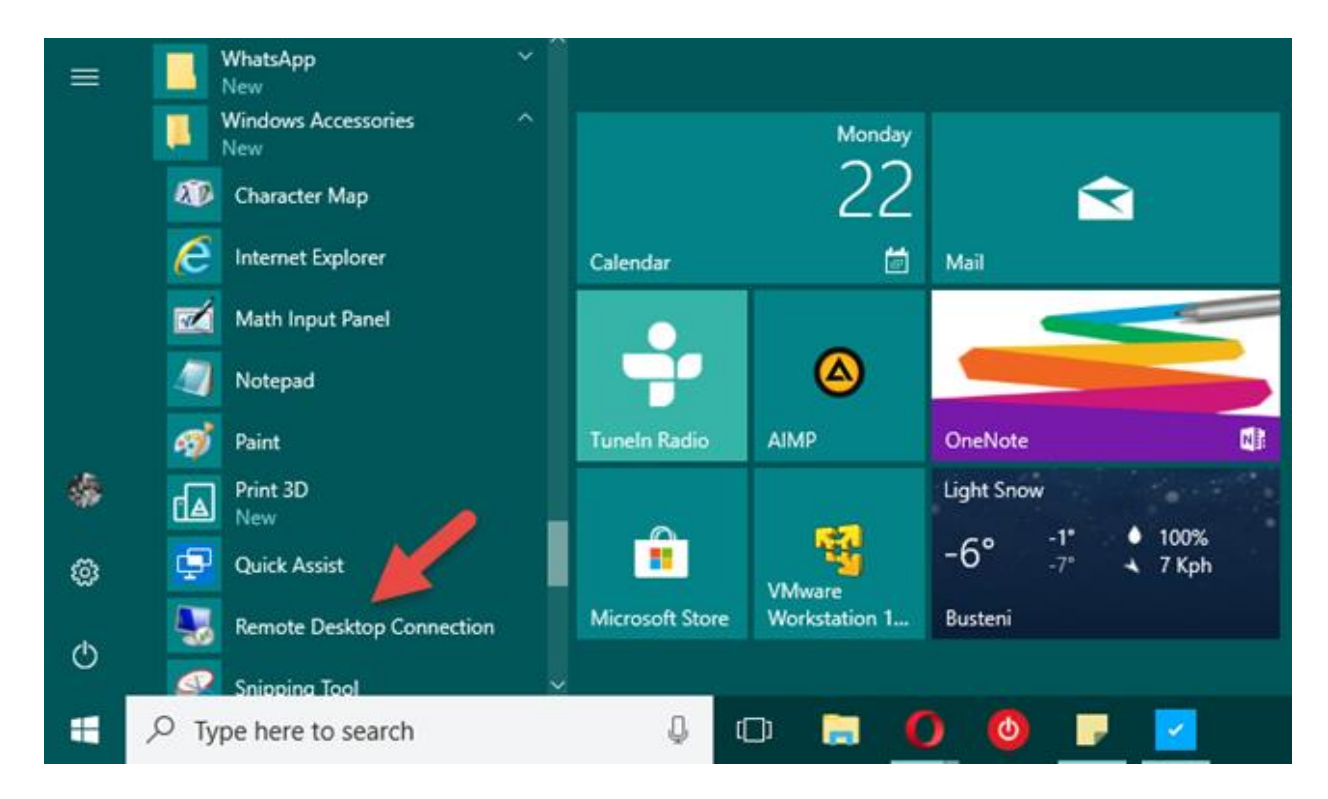

2. In the Computer box, **type the name of the computer** that you want to connect to, and then click **Connect**. (You can also type the IP address instead of the computer name.)

| 😼 Rer          | note Desktop Connection             |                      |       | ×                                                                                                    |
|----------------|-------------------------------------|----------------------|-------|----------------------------------------------------------------------------------------------------|
|                | Remote Deskto                       | op                   |       |                                                                                                    |
|                |                                     |                      |       |                                                                                                    |
| <u>C</u> omput | er: Example: computer.fabrika       | am.com 🗸             |       | 1312                                                                                                    |
| Userna         | ame: None specified                 |                      |       | S/2                                                                                                    |
| The conname.   | mputer name field is blank. Enter a | full remote computer |       | 10 million                                                                                                    |
|                |                                     |                      | 11-1- | Contraction of the local division of the local division of the loc |

3. In the user name box, type your VDI/Server user name. In the password box, type your VDI/Server password and click OK

| Windows Security               | ×             |
|--------------------------------|---------------|
| Enter your credentials         |               |
| These credentials will be used | to connect to |
| User name                      |               |
| Password                       |               |
| Domain:                        |               |
| Remember me                    |               |
| ОК                             | Cancel        |

4. If you get the below certificate prompt, click on the check box against" Don't ask me again for connections to this computer" and click YES.

| nemote Desktop Connection                                                                                                    |  |  |  |  |
|----------------------------------------------------------------------------------------------------|--|--|--|--|
| The identity of the remote computer cannot be verified. Do you want to connect anyway?                                        |  |  |  |  |
| The remote computer could not be authenticated due to problems with its<br>security certificate. It may be unsafe to proceed. |  |  |  |  |
| Certificate name                                                                                                    |  |  |  |  |
| Name in the certificate from the remote computer:                                                                             |  |  |  |  |
| Certificate errors                                                                                                    |  |  |  |  |
| The following errors were encountered while validating the remote<br>computer's certificate:                                  |  |  |  |  |
| The certificate is not from a trusted certifying authority.                                                                   |  |  |  |  |
| Do you want to connect despite these certificate errors?                                                                      |  |  |  |  |
| Don't ask me again for connections to this computer                                                                           |  |  |  |  |
| View certificate Yes No                                                                                                    |  |  |  |  |

Now you are logged in to the VDI/Server. You can continue from here.